Windows multipoint server 2012 服务端软件安装教程

# 目录

| 1. | 安装服务器系统    | . 3 |
|----|------------|-----|
|    |            |     |
| 2. | 安装专用软件     | . 3 |
|    |            |     |
| 3. | 服务器设置及终端连接 | . 6 |

## 1. 安装服务器系统

■ 安装 windows multipoint server 2012 系统,

比如:EN-US\_WMS\_PREM\_InstallDVD.iso(英文版), 光盘文件可以从供应 商或是微软获得

系统安装方式可以选择光盘或是 U 盘安装;

光盘安装:请将系统 ISO 文件刻录到 DVD 光盘上,然后在有光驱的服务器上利 用此 DVD 碟片来安装

U 盘安装:请用 UltralSO 等软件将系统 ISO 文件刻录到 U 盘上,然后利用此 U 盘安装

■ 通过 windows 更新来更新系统到最新版本

2. 安装专用软件

安装 Share\_WMSZeroClientService\_Setup\_14\_0904\_S0153\_G1051.exe 软件;

双击 "Share\_WMSZeroClientService\_Setup\_14\_0904\_S0153\_G1051.exe" "开始安装进程,按如下图示操作:

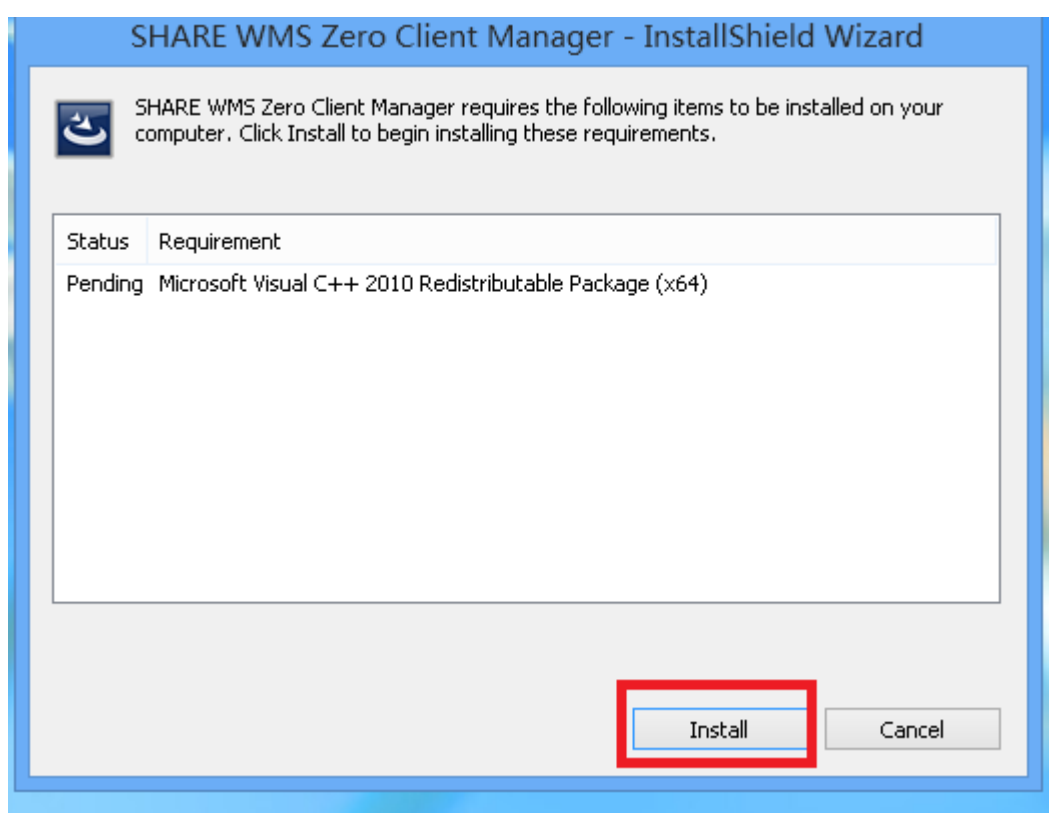

| SHARE WIVIS ZE                                        | ro Client Manager - InstallShield Wizard                                                                                                    |
|-------------------------------------------------------|----------------------------------------------------------------------------------------------------|
| SHARE WMS Zero Clien<br>computer. Click Install t     | t Manager requires the following items to be installed on your<br>o begin installing these requirements.                                             |
| Status Requirement                                    |                                                                                                    |
| SHARE WMS Ze                                          | ero Client Manager - InstallShield Wizard 💌                                                                                                    |
| The installation<br>Package (×64)<br>the installation | n of Microsoft Visual C++ 2010 Redistributable<br>appears to have failed. Do you want to continue<br>?                                               |
|                                                       | 是(Y) 否(N)                                                                                                    |
| 2nocaming microsore nodar er n e                      |                                                                                                    |
|                                                       | Install Cancel                                                                                                    |
|                                                       |                                                                                                    |
| SHARE WMS Ze                                          | ro Client Manager - InstallShield Wizard                                                                                                    |
| SHARE WMS Ze                                          | ro Client Manager - InstallShield Wizard InstallShield Wizard Complete Setup has finished installing SHARE WMS Zero Client Manager on your computer. |

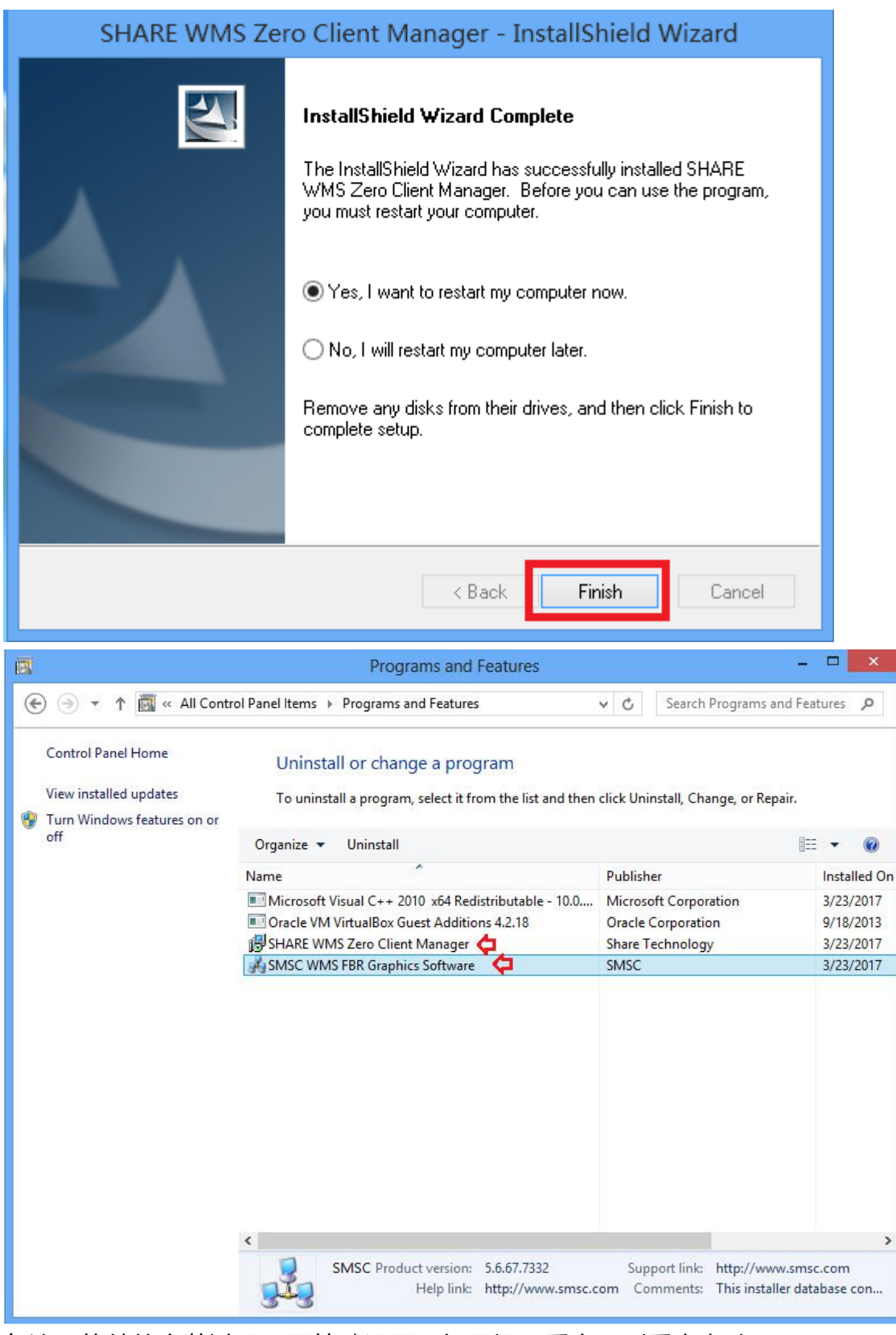

备注:软件的安装过程无需特殊设置,如果提示重启,则重启电脑

## 3. 服务器设置及终端连接

4.1 把服务器状态调节到 station 模式 (打开 Multipoint Manager,更改主机 模式为 station 模式)

| ۰                             |           |                                  |                   |               |                           | MultiPoint                                                                  | Manager                          |                                           | - 🗆 🗡                                                                                                    |
|-------------------------------|-----------|----------------------------------|-------------------|---------------|---------------------------|-----------------------------------------------------------------------------|----------------------------------|-------------------------------------------|----------------------------------------------------------------------------------------------------|
| Home                          | e Station | Users                            | Virtual Desktops  | Network St    | tations                   |                                                                             |                                  |                                           | Windows MultiPoint<br>Server 2012                                                                                                    |
|                               |           |                                  |                   |               |                           |                                                                             |                                  |                                           | 🛕 1 😧 Help 👻                                                                                                    |
| Computer<br>Local<br>host4-pc | Status    | Product<br>Windows MultiPoint Se | rver 2012 Premium | Stations<br>1 | Licenses                  | Disabled                                                                    | Mode ^                           |                                           | host4-pc Tasks       %     Edit server settings       Image: Settart the computer       Image: Shut down the computer       Image: Switch to console mode       Image: Shut down the computer       Image: Shut down the computer       Image: Shu |
|                               |           |                                  |                   |               |                           |                                                                             |                                  |                                           | Home Tasks                                                                                                    |
| 🛔 host4-pc                    |           |                                  |                   |               |                           |                                                                             |                                  |                                           | Add or remove MultiPoint servers                                                                                                    |
| Computer info                 | ermation  |                                  |                   |               | You d<br>licens<br>Disk p | o not have a client ac<br>es" tasks to resolve th<br>rotection is disabled. | cess license for all stations on | this computer. Use the "Add client access | Add or remove meanPoint Servers                                                                                                    |
| 1 Item                        |           |                                  |                   |               |                           |                                                                             |                                  |                                           |                                                                                                    |

#### 3.2 建立终端使用的用户

在"multipoint manager"管理软件里,能快速创建终端 登陆用的用户

| *                                                                                                    |                                                                                                    |                              | MultiPoint Manager                                                                                                    | _ 🗆 🛛                             |
|----------------------------------------------------------------------------------------------------|----------------------------------------------------------------------------------------------------|------------------------------|----------------------------------------------------------------------------------------------------|-----------------------------------|
| Home                                                                                                    | Stations Users Virtue                                                                                                    | al Desktops Network Stations |                                                                                                    | Windows MultiPoint<br>Server 2012 |
|                                                                                                    |                                                                                                    |                              |                                                                                                    | 🛕 1 🔞 Help 👻                      |
| User Administrator<br>Administrator<br>Suser10<br>Suser10<br>Suser13<br>Suser13<br>Suser2<br>Suser2<br>Suser | Computer Computer Nost4-pc Nost4-pc Nos | Full Name                    | Account Type Administrator Standard Standard Sta | Administrator Tasks               |
| 45 Items                                                                                                    |                                                                                                    |                              |                                                                                                    |                                   |

4.3 连接使用

此时把 FL500W 与服务器接在一个局域网内,并保证 FL500W 和服务器网络是通的,FL500W 通电以后,服务器管理界面能看到终端,把此终端指派到目前的服务器即可

1)服务管理器界面

|                            |                          | MultiPoint Ma                             | nager         | - 🗆 ×                                                                                                    |
|----------------------------|--------------------------|-------------------------------------------|---------------|----------------------------------------------------------------------------------------------------|
| Home                       | Stations Users           | Virtual Desktops Network                  | Stations      | Windows MultiPoint<br>Server 2012                                                                                                    |
|                            |                          |                                           |               | 🕜 No alerts 🔞 Help 🔻                                                                                                    |
| Hosts                      |                          | Clients                                   |               | General Task Item                                                                                                    |
| Computer Ho<br>HOST4-PC F1 | Client Name              | Status<br>There are no items in this view | Assignment Ld | <ul> <li>HotKey setting</li> <li>Failover by host</li> <li>Failover by station</li> <li>Start scan</li> <li>Select all</li> <li>Unselect all</li> </ul> |
| < >                        | <                        |                                           | >             |                                                                                                    |
|                            | Assigned Clie            | ents: VDI-7B08                            |               |                                                                                                    |
| Client Name                | Status<br>There are no i | Assignment In                             | cation M      |                                                                                                    |

管理界面分三块,左边是主机,右边是网络中的终端设备,下面是已经连接到 某个主机的终端列表

#### 2)发现终端

| *                    |              |             |                  | M                     | ultiPoint Manage  | er              |                          | - 🗆 X                             |
|----------------------|--------------|-------------|------------------|-----------------------|-------------------|-----------------|--------------------------|-----------------------------------|
| Home                 | Stations     | Users       | Virtual Desktops | Network Stations      |                   |                 |                          | Windows MultiPoint<br>Server 2012 |
|                      |              |             |                  |                       |                   |                 |                          | 🧭 No alerts 🛛 😧 Help 👻            |
| Ho                   | sts          |             |                  |                       | Clients           |                 |                          | General Task Item                 |
| Computer<br>HOST4-PC | HotKey<br>F1 | Client Name |                  | Status                | Assianment<br>N/A | Location<br>N/A | MAC<br>50:16:10:00:01:18 | 🝯 HotKey setting                  |
|                      |              |             |                  |                       |                   |                 |                          | Failover by host                  |
|                      |              |             |                  |                       |                   |                 |                          | Failover by station               |
|                      |              |             |                  |                       |                   |                 |                          | Select all                        |
|                      |              |             |                  |                       |                   |                 |                          | E Unselect all                    |
|                      |              |             |                  |                       |                   |                 |                          |                                   |
|                      |              |             |                  |                       |                   |                 |                          |                                   |
|                      |              |             |                  |                       |                   |                 |                          |                                   |
|                      |              |             |                  |                       |                   |                 |                          |                                   |
|                      |              |             |                  |                       |                   |                 |                          |                                   |
|                      |              |             |                  |                       |                   |                 |                          |                                   |
|                      |              | <           |                  |                       |                   |                 | >                        |                                   |
|                      |              |             | Assigned         | Clients: VDI-7B08     |                   |                 |                          |                                   |
| Client Name          |              | Status      | Assignment       | Location              | MAC               | IPaddre         | ss Model                 |                                   |
|                      |              |             | There are r      | io items in this view |                   |                 |                          |                                   |
|                      |              |             |                  |                       |                   |                 |                          |                                   |
| <                    |              |             |                  |                       |                   |                 |                          |                                   |
| 0 Item               |              |             |                  |                       |                   |                 | ,                        |                                   |

在客户端列表里可以发现网络中的客户端设备

3) 指派终端到指定的服务器

| ٠          |            |             |                  | N                       | /ultiPoint Manager |            |                   | - 🗆 ×                             |
|------------|------------|-------------|------------------|-------------------------|--------------------|------------|-------------------|-----------------------------------|
|            | 2,         | 88          | S.               |                         |                    |            |                   | Windows MultiPoint<br>Server 2012 |
| Home       | e Stations | Users       | Virtual Desktops | Network Stations        |                    |            |                   |                                   |
|            |            |             |                  |                         |                    |            |                   | 🔇 No alerts 🔞 Help 🔸              |
|            | Hosts      |             |                  |                         | Clients            |            |                   | Device Task Item                  |
| Computer   | HotKey     | Client Name |                  | Status                  | Assignment         | Location   | MAC               | + Assign to this server           |
| HOST4-PC   | F1         | WMS Client  |                  | Not Connected           | N/A                | N/A        | 50:16:10:00:01:18 | Change location name              |
|            |            |             |                  |                         |                    |            |                   | A Network setting                 |
|            |            |             |                  |                         |                    |            |                   |                                   |
|            |            |             |                  |                         |                    |            |                   |                                   |
|            |            |             |                  |                         |                    |            |                   | Hestart device                    |
|            |            |             |                  |                         |                    |            |                   | C Update hrmware                  |
|            |            |             |                  |                         |                    |            |                   | Identify client                   |
|            |            |             |                  |                         |                    |            |                   |                                   |
|            |            |             |                  |                         |                    |            |                   | General lask Item                 |
|            |            |             |                  |                         |                    |            |                   | HotKey setting                    |
|            |            |             |                  |                         |                    |            |                   | Failover by host                  |
|            |            |             |                  |                         |                    |            |                   | 🚔 Failover by station             |
|            |            | <           |                  |                         |                    |            | >                 | 🔍 Start scan                      |
|            |            |             | Assigne          | d Clients: VDI-7B08     |                    |            |                   | 🚈 Select all                      |
| Client Nam | ie         | Status      | Assignment       | Location                | MAC                | IP address | Model             | B Unselect all                    |
|            |            |             | There a          | e no items in this view |                    |            |                   |                                   |
|            |            |             |                  |                         |                    |            |                   |                                   |
|            |            |             |                  |                         |                    |            |                   |                                   |
| <          |            |             |                  |                         |                    |            | >                 |                                   |
| l Item     |            |             |                  |                         |                    |            |                   |                                   |

点击有边的 "Assiqn to this server"来连接左边 主机列表里的主机

### 4)已经连接主机的终端在最下面的列表里能看到

| \$                   |           |             |             |                  |                     | MultiPoint Manager                     |          |                |        |                   | -                     | . 🗆 🛛           |
|----------------------|-----------|-------------|-------------|------------------|---------------------|----------------------------------------|----------|----------------|--------|-------------------|-----------------------|-----------------|
| 1                    |           |             | 88          | 2.               |                     |                                        |          |                |        |                   | Windows<br>Server 201 | MultiPoint<br>2 |
|                      | Home      | Stations    | Users       | Virtual Desktops | Network Stations    |                                        |          |                |        |                   | 🔮 No alerts           | 😢 Help 🔹        |
|                      | Hosts     |             |             |                  |                     | Clients                                |          |                |        | General Task Item |                       |                 |
| Computer<br>HOST4-PC | F         | łotKey<br>1 | Client Name |                  | Status<br>There a   | Assignment<br>re no items in this view | Location |                | MAC    | 🔍 Start scan      |                       |                 |
|                      |           |             |             |                  |                     |                                        |          |                |        |                   |                       |                 |
|                      |           |             |             |                  |                     |                                        |          |                |        |                   |                       |                 |
|                      |           |             |             |                  |                     |                                        |          |                |        |                   |                       |                 |
|                      |           |             | <           |                  |                     |                                        |          |                |        | >                 |                       |                 |
|                      |           |             |             | Assigne          | d Clients: VDI-7B08 |                                        |          |                |        |                   |                       |                 |
| Client               | t hlame   |             | Statur      | Assignment       | Location            | MAC                                    |          | Daddress       | Model  |                   |                       |                 |
| <                    | MS Client |             | Connected   | HOST4-PC         | N/A                 | 50:16:10:00                            | :01:18   | 192.168.16.107 | Device | >                 |                       |                 |
| U Item               |           |             |             |                  |                     |                                        |          |                |        |                   |                       |                 |

#### 5) 取消指派

如果终端设备指派到了其它主机上,可以清除这台客户端以前的指派

| \$           |          |             |                  |                   | MultiPoint Manager        |                 |                |   | - 🗆 ×                             |
|--------------|----------|-------------|------------------|-------------------|---------------------------|-----------------|----------------|---|-----------------------------------|
|              |          | 88          | 3.               |                   |                           |                 |                |   | Windows MultiPoint<br>Server 2012 |
| Home         | Stations | Users       | Virtual Desktops | Network Stations  |                           |                 |                |   |                                   |
|              |          |             |                  |                   |                           |                 |                |   | 🔇 No alerts 🛛 Ə Help 👻            |
| н            | osts     |             |                  |                   | Clients                   |                 |                |   | Device Task Item                  |
| Computer     | HotKey   | Client Name |                  | Status            | Assignment                | Location        | MAC            |   | + Clear assignment                |
| HOST4-PC     | F1       |             |                  | There             | are no items in this view |                 |                | L | O Identify client                 |
|              |          |             |                  |                   |                           |                 |                |   |                                   |
|              |          |             |                  |                   |                           |                 |                |   | General lask Item                 |
|              |          |             |                  |                   |                           |                 |                |   | HotKey setting                    |
|              |          |             |                  |                   |                           |                 |                |   | Failover by host                  |
|              |          |             |                  |                   |                           |                 |                |   | Failover by station               |
|              |          |             |                  |                   |                           |                 |                |   | 🔍 Start scan                      |
|              |          |             |                  |                   |                           |                 |                |   | 📧 Select all                      |
|              |          |             |                  |                   |                           |                 |                |   | 8 Unselect all                    |
|              |          |             |                  |                   |                           |                 |                |   |                                   |
|              |          |             |                  |                   |                           |                 |                |   |                                   |
|              |          |             |                  |                   |                           |                 |                |   |                                   |
|              |          |             | Assigne          | d Clients: VDI-78 | 18                        |                 |                | , |                                   |
| Client Name  |          | Status      | Assignment       | Location          | MAC                       | IP addre        | ss Model       | _ |                                   |
| 🔽 💼 WMS Clie | nt       | 📀 Connected | HOST4-PC         | N/A               | 50:16:10:00               | :01:18 192.168. | .16.107 Device |   |                                   |
|              |          |             |                  |                   |                           |                 |                |   |                                   |
|              |          |             |                  |                   |                           |                 |                |   |                                   |
| ٢            |          |             |                  |                   |                           |                 |                | > |                                   |
| 1 Item       |          |             |                  |                   |                           |                 |                |   |                                   |

然后重新指派到新的主机即可

至此,终端上就会出现登陆界面,输入设定好的用户名和密码即可登陆使用;